# 將FTD從一個FMC遷移到另一個FMC

| 目錄          |  |  |  |
|-------------|--|--|--|
| <u>簡介</u>   |  |  |  |
| <u>必要條件</u> |  |  |  |
| <u>需求</u>   |  |  |  |
| <u>採用元件</u> |  |  |  |
| <u>背景資訊</u> |  |  |  |
| <u>設定</u>   |  |  |  |
| <u>組態</u>   |  |  |  |
| <u>驗證</u>   |  |  |  |
| <u>疑難排解</u> |  |  |  |
| <u>相關資訊</u> |  |  |  |

# 簡介

本文檔介紹如何在Firepower管理中心之間遷移Cisco Firepower威脅防禦(FTD)裝置。

## 必要條件

開始移轉程式之前,請確定您已具備下列先決條件:

- 訪問源和目標FMC。
- FMC和FTD的管理認證。
- 備份當前FMC配置。
- 確定FTD裝置執行的軟體版本與目的地FMC相容。
- 確保目標FMC的版本與源FMC的版本相同。

#### 需求

- 兩個FMC必須運行相容的軟體版本。
- FTD裝置與兩個FMC之間的網路連線。
- 目的地FMC上有足夠的儲存空間和資源,足以容納FTD裝置。

#### 採用元件

本文中的資訊係根據以下軟體和硬體版本:

Cisco Firepower威脅防禦虛擬(FTDv)版本7.2.5

Firepower管理中心虛擬(FMCv)版本7.2.5

本文中的資訊是根據特定實驗室環境內的裝置所建立。文中使用到的所有裝置皆從已清除(預設

)的組態來啟動。如果您的網路運作中,請確保您瞭解任何指令可能造成的影響。

# 背景資訊

將FTD裝置從一個FMC遷移至另一個FMC涉及數個步驟,包括從來源FMC取消註冊裝置、準備目的 地FMC以及重新註冊裝置。此過程可確保正確傳輸和應用所有策略和配置。

## 設定

#### 組態

1. 登入源FMC。

| cisco SECURE                            |
|-----------------------------------------|
| Secure Firewall<br>Management<br>Center |
| Username<br>I<br>Password<br>Log In     |

2. 導航到裝置>裝置管理,選擇要遷移的裝置。

| P               | Firewall Manage<br>Devices / Device Ma | gement Center       | r Overview    | v Analysis                     | Policies                       | Devices        | Objects                    | Integration         |
|-----------------|----------------------------------------|---------------------|---------------|--------------------------------|--------------------------------|----------------|----------------------------|---------------------|
| View B<br>All ( | y: Group<br>1) Error (0)               | • Warning (0)       | • Offline (0) | <ul> <li>Normal (1)</li> </ul> | <ul> <li>Deployment</li> </ul> | nt Pending (0) | <ul> <li>Upgrad</li> </ul> | e (0) • Snort 3 (1) |
| Collaps         | e All                                  |                     |               |                                |                                |                |                            |                     |
|                 | Name                                   |                     |               |                                | Model                          |                | Versio                     | on Chassis          |
|                 | <ul> <li>Ungrouped (1)</li> </ul>      |                     |               |                                |                                |                |                            |                     |
|                 | 192.168.15.31<br>192.168.15.31         | Snort 3<br>- Routed |               |                                | FTDv for VMw                   | vare           | 7.2.5                      | N/A                 |

#### 3. 在「裝置」區段中,瀏覽至裝置,然後按一下「匯出」以匯出您的裝置設定。

| FTD1                                      |         |            |             |      |      |  |
|-------------------------------------------|---------|------------|-------------|------|------|--|
| Cisco Firepower Threat Defense for VMware |         |            |             |      |      |  |
| Device                                    | Routing | Interfaces | Inline Sets | DHCP | VTEP |  |

| General                  | /±∓                    |
|--------------------------|------------------------|
| Name:                    | FTD1                   |
| Transfer Packets:        | Yes                    |
| Mode:                    | Routed                 |
| Compliance Mode:         | None                   |
| TLS Crypto Acceleration: | Disabled               |
| Device Configuration:    | Import Export Download |

#### 4. 導出配置後,必須下載該配置。

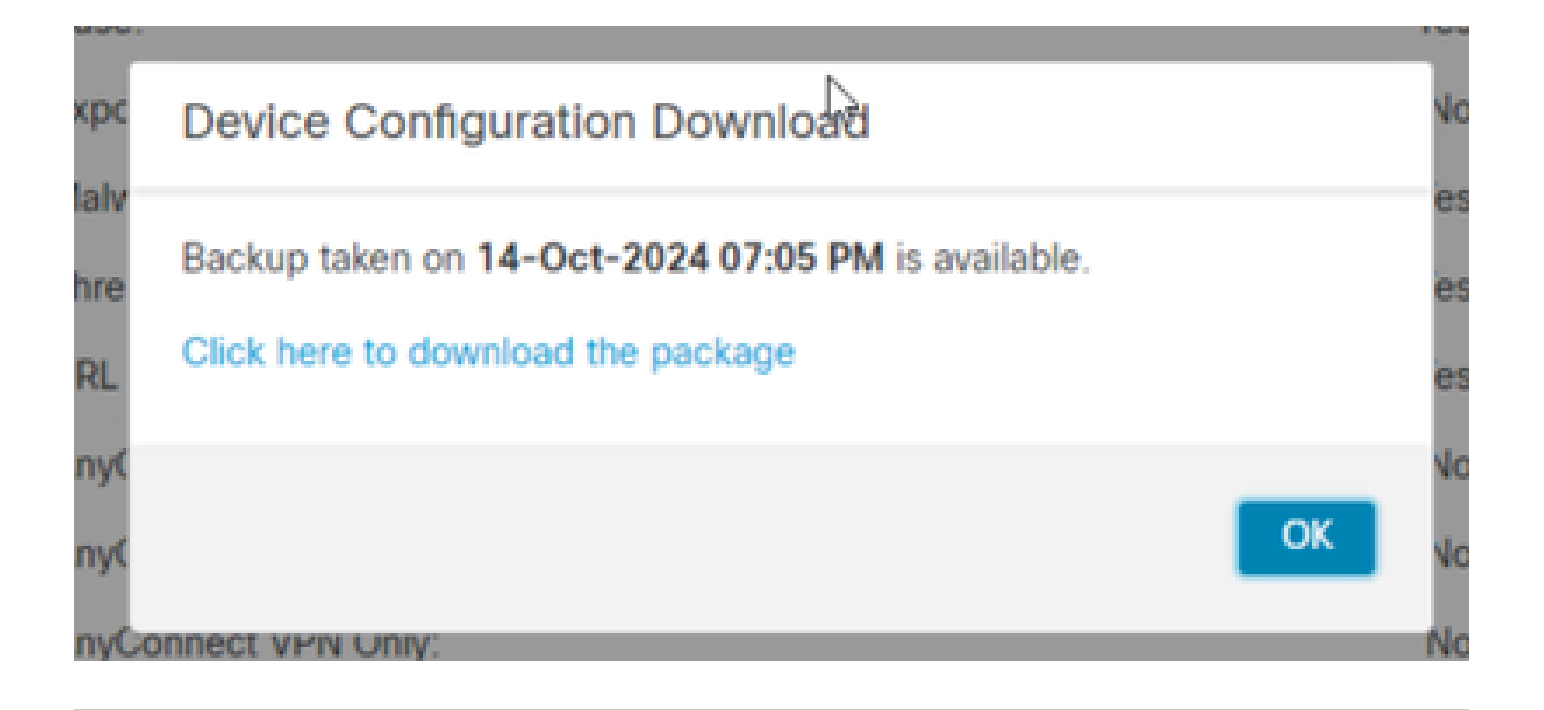

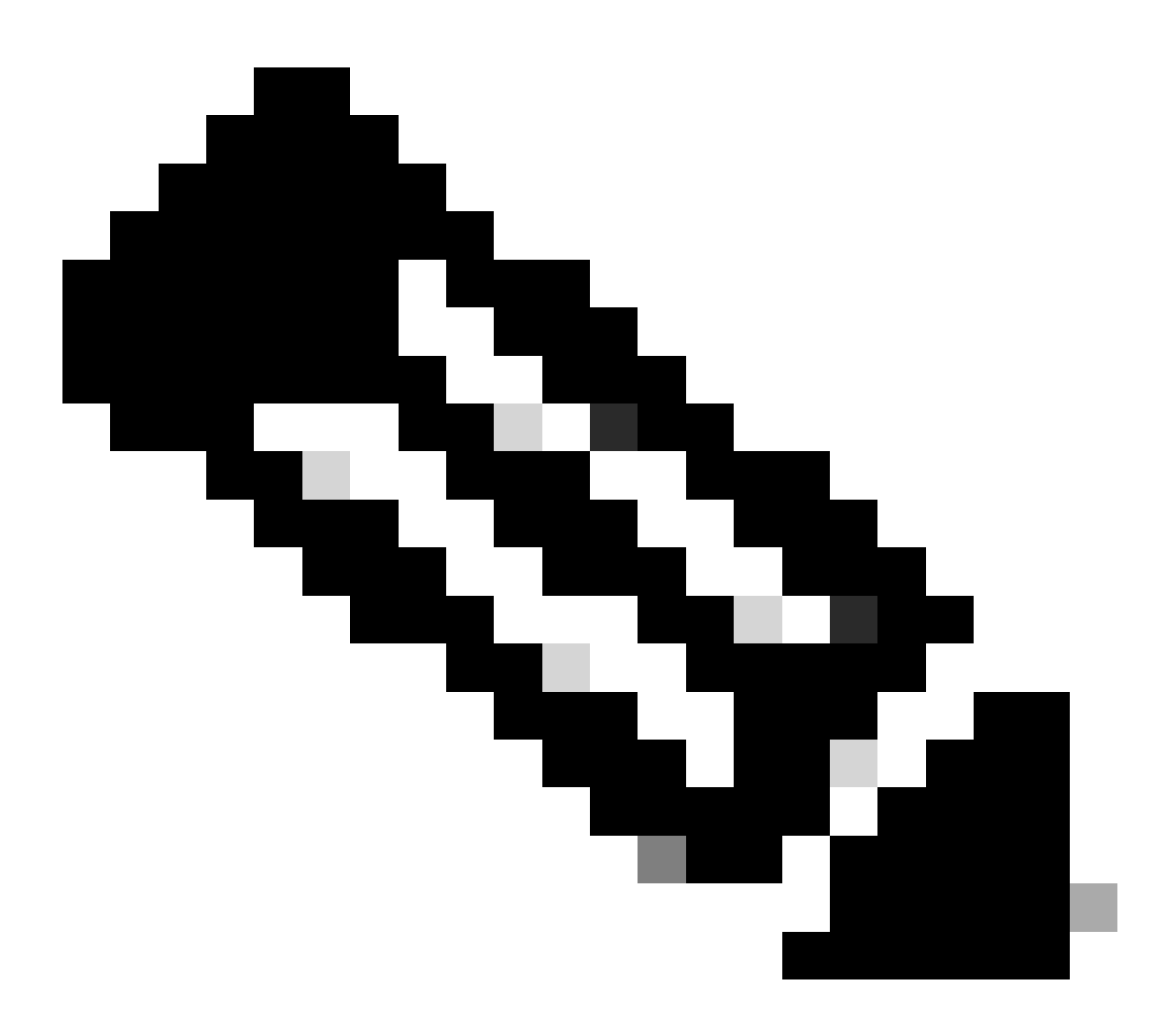

注意:下載的檔案必須包含.SFO副檔名,並且包含IP地址、安全區域、靜態路由等裝置配

5. 您必須導出與裝置關聯的策略,導航到系統>工具>導入/導出,選擇您要導出的策略,然後按一下 導出。

|                | Che Secone                                                         |
|----------------|--------------------------------------------------------------------|
| Health         | Monitoring                                                         |
| Monitor        | Audit                                                              |
| Policy         | Syslog                                                             |
| Events         | Statistics                                                         |
| Exclude        |                                                                    |
| Monitor Alerts | Tools                                                              |
|                | Backup/Restore                                                     |
|                | Scheduling                                                         |
|                | Import/Export                                                      |
|                | Data Purge                                                         |
|                | Health<br>Monitor<br>Policy<br>Events<br>Exclude<br>Monitor Alerts |

| $\checkmark$ Access Control Policy  |                                  |
|-------------------------------------|----------------------------------|
| test                                | Access Control Policy            |
| > Contextual Cross-launch           |                                  |
| > Custom Table View                 |                                  |
| > Custom Workflow                   |                                  |
| > Dashboard                         |                                  |
| > Health Policy                     |                                  |
| $\checkmark$ NAT Threat Defense     |                                  |
| NAT NAT                             | NAT Threat Defense               |
| $\sim$ Platform Settings Threat Def | ense                             |
| 🗹 test                              | Platform Settings Threat Defense |
| > Report Template                   |                                  |
| Export                              |                                  |

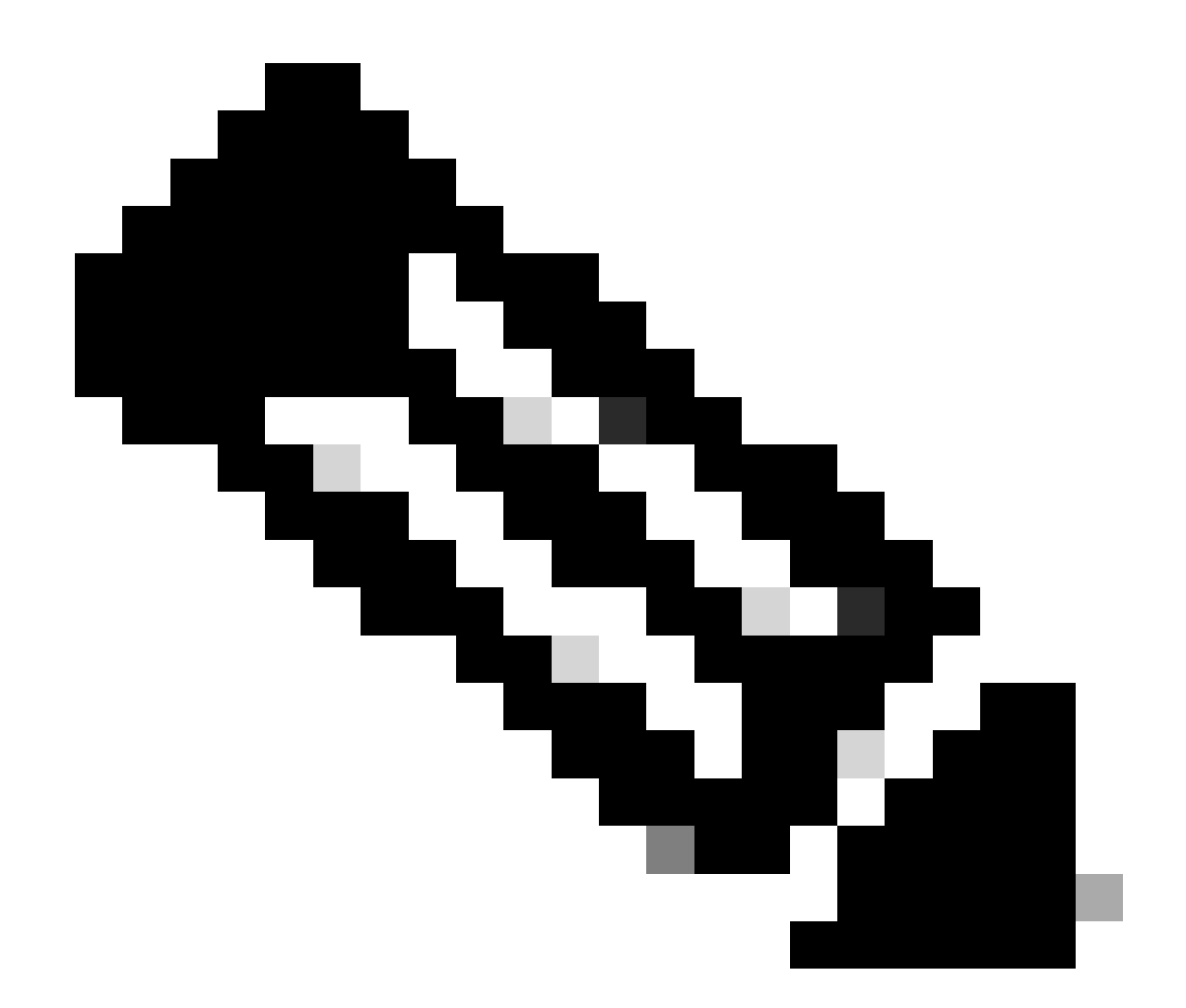

注意:請確保已成功下載.SFO檔案。按一下「匯出」後,將自動完成下載。此檔案包含訪問控制策略、平台設定、NAT策略以及遷移所必需的其他策略,因為它們沒有與裝置配置 一起導出,必須手動上傳到目標FMC。

6. 從FMC註銷FTD裝置,導航到裝置>裝置管理,點選右側的三個垂直點,然後選擇刪除。

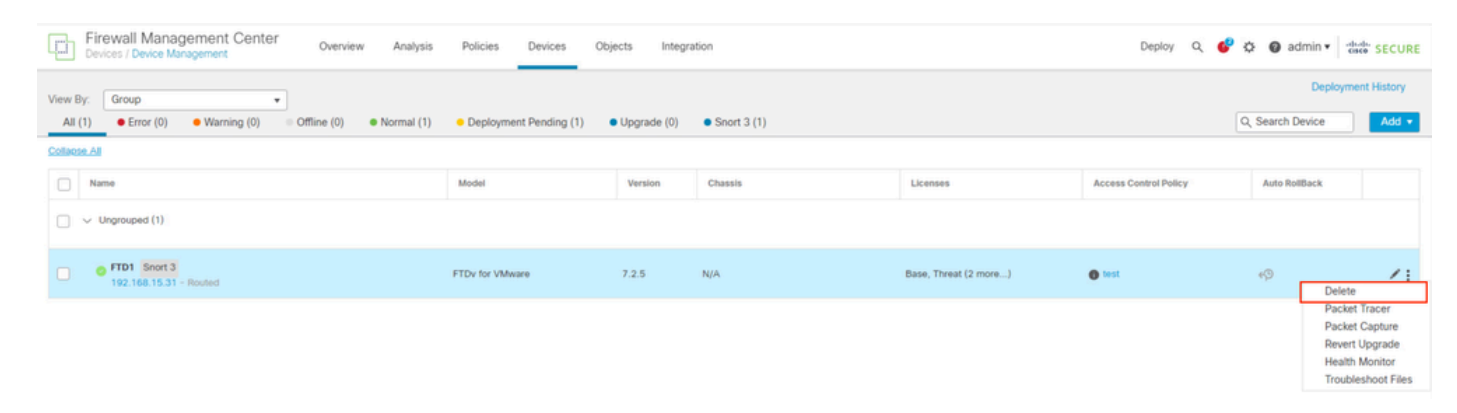

7. 準備目標FMC:

- 登入到目標FMC。
- 透過導入您在步驟5中下載的源FMC策略,確保FMC已準備好接受新裝置。導航到系統>工具
   >導入/導出,然後按一下上傳資料包。上傳要導入的檔案,然後按一下上傳。

|                                                               | Upload Package |          |          |                   |                |             |  |
|---------------------------------------------------------------|----------------|----------|----------|-------------------|----------------|-------------|--|
| Firewall Management Center<br>System / Tools / Upload Package | Overview       | Analysis | Policies | Devices           | Objects        | Integration |  |
| Package Name Upload Cancel                                    |                |          | Choos    | e File ObjectExpo | ort4235208.sfo |             |  |

8. 選擇要導入目標FMC的策略。

|              | cess Control Policy                                                |
|--------------|--------------------------------------------------------------------|
| $\checkmark$ | test                                                               |
| νHe          | alth Policy                                                        |
|              | Initial_Health_Policy 2024-09-29 18:25:54<br>Initial Health Policy |
| ∨N/          | AT Threat Defense                                                  |
| $\checkmark$ | NAT                                                                |
|              | atform Settings Threat Defense                                     |
|              | test                                                               |
| Imp          | ort Cancel                                                         |

#### 9. 在匯入資訊清單中,選取安全性區域或建立新的區域以指定給介面物件,然後按一下「匯入」。

| Import Manifest                                                                                                    |                                 |          |
|----------------------------------------------------------------------------------------------------|---------------------------------|----------|
| Network and Port objects will be reused if name and content matches with existing objects, in all other cases objects with duplicate names a appended to the name. | re imported as new objects with | a number |
| test (Access Control Policy)                                                                                                    |                                 |          |
| Initial_Health_Policy 2024-09-29 18:25:54 (Health Policy)                                                                                                    |                                 |          |
| NAT (NAT Threat Defense)                                                                                                    |                                 |          |
| test (Platform Settings Threat Defense)                                                                                                    |                                 |          |
|                                                                                                    |                                 |          |
| ✓ Interface Objects                                                                                                    |                                 |          |
| dmz1 (Routed) ▼                                                                                                    |                                 |          |
| Access Control Policy: test                                                                                                    |                                 |          |
| Access Control Policy Rule: allowhttps (Source Zone) Access Control Policy Rule: allowsh (Source Zone)                                                             |                                 | [        |
| NAT Policy: NAT                                                                                                    | Security Zones                  | Select   |
| NAT Policy Rule ID: # (Source Zone)                                                                                                    |                                 | New      |
|                                                                                                    |                                 |          |
| labs (Routed) ►                                                                                                    | Security Zones                  | Select   |
| Import Cancel                                                                                                    |                                 |          |

10. 將FTD註冊至目的地FMC:

- 在目標FMC上,導航到Device > Management頁籤,然後選擇Add > Device。
- 回應提示來完成註冊程式。

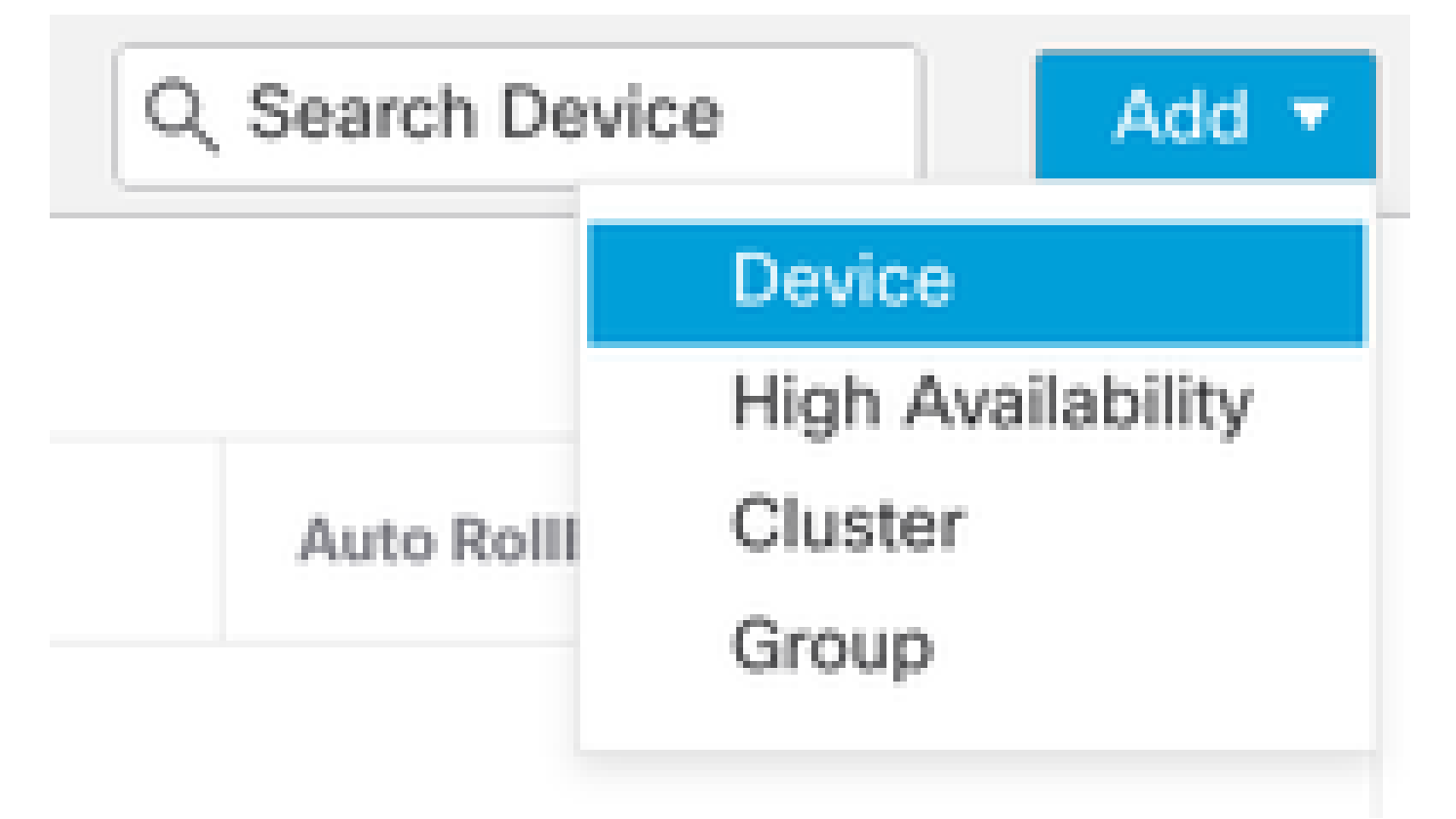

| Add Device                                                                                                    |                                                                                  |                                                                                                    |                                                                                                    | 0                                               |
|----------------------------------------------------------------------------------------------------|----------------------------------------------------------------------------------|----------------------------------------------------------------------------------------------------|----------------------------------------------------------------------------------------------------|-------------------------------------------------|
| CDO Managed Device                                                                                                    | ,                                                                                |                                                                                                    |                                                                                                    |                                                 |
| Hoste                                                                                                    |                                                                                  |                                                                                                    |                                                                                                    |                                                 |
| 1                                                                                                    |                                                                                  |                                                                                                    |                                                                                                    |                                                 |
| Display Name:                                                                                                    |                                                                                  |                                                                                                    |                                                                                                    |                                                 |
|                                                                                                    |                                                                                  |                                                                                                    |                                                                                                    |                                                 |
| Registration Key:*                                                                                                    |                                                                                  |                                                                                                    |                                                                                                    |                                                 |
|                                                                                                    |                                                                                  |                                                                                                    |                                                                                                    |                                                 |
| Group:                                                                                                    |                                                                                  |                                                                                                    |                                                                                                    |                                                 |
| None                                                                                                    | ٠                                                                                |                                                                                                    |                                                                                                    |                                                 |
| Access Control Policy:*                                                                                                    |                                                                                  |                                                                                                    |                                                                                                    |                                                 |
|                                                                                                    | *                                                                                |                                                                                                    |                                                                                                    |                                                 |
| Note: All virtual Firewall T<br>Make sure your Smart Lic<br>It's important to choose t<br>Click here for information<br>Until you choose a tier, yo | hreat Defens<br>ensing accor<br>he tier that m<br>about the Fi<br>our Firewall T | e devices require a<br>unt contains the ava<br>atches the license<br>rewall Threat Defen<br>hreat Defense virtue | performance tier licens<br>ilable licenses you neer<br>you have in your accour<br>se performance-tiered<br>al defaults to the FTDv5 | se.<br>d.<br>nt.<br>licensing.<br>i0 selection. |
| Performance Tier (only fo                                                                                                    | r Firewall The                                                                   | reat Defense virtual                                                                                             | 7.0 and above):                                                                                                    |                                                 |
| Select a recommended                                                                                                    | Tier +                                                                           |                                                                                                    |                                                                                                    |                                                 |
| Malware                                                                                                    |                                                                                  |                                                                                                    |                                                                                                    |                                                 |
| Threat                                                                                                    |                                                                                  |                                                                                                    |                                                                                                    |                                                 |
| URL Filtering                                                                                                    |                                                                                  |                                                                                                    |                                                                                                    |                                                 |
| Advanced                                                                                                    |                                                                                  |                                                                                                    |                                                                                                    |                                                 |
| Unique NAT ID:+                                                                                                    |                                                                                  |                                                                                                    |                                                                                                    |                                                 |
|                                                                                                    |                                                                                  |                                                                                                    |                                                                                                    |                                                 |
| Transfer Packets                                                                                                    |                                                                                  |                                                                                                    |                                                                                                    |                                                 |
| Either host or NAT ID is                                                                                                    | equired.                                                                         |                                                                                                    | Cancel                                                                                                    |                                                 |
|                                                                                                    |                                                                                  |                                                                                                    |                                                                                                    |                                                 |

有關其他詳細資訊,請檢視《Firepower管理中心配置指南》<u>向Firepower管理中心增加裝置</u>

11. 導航到裝置>裝置管理>選擇FTD >裝置,然後按一下導入。 出現警告,要求您確認更換裝置配置,按一下yes。

# FTD1

Cisco Firepower Threat Defense for VMware

| Device  | Routing       | Interfaces | Inline Sets | DHCP        | VTEP     |
|---------|---------------|------------|-------------|-------------|----------|
|         |               |            |             |             |          |
| Gener   | al            |            |             |             | ₹±∓      |
| Name:   |               |            |             |             | FTD1     |
| Transfe | er Packets:   |            |             |             | Yes      |
| Mode:   |               |            |             |             | Routed   |
| Compli  | iance Mode:   |            |             |             | None     |
| TLS Cr  | ypto Accelera | tion:      |             |             | Disabled |
| Device  | Configuration | :          | Im          | port Export | Download |

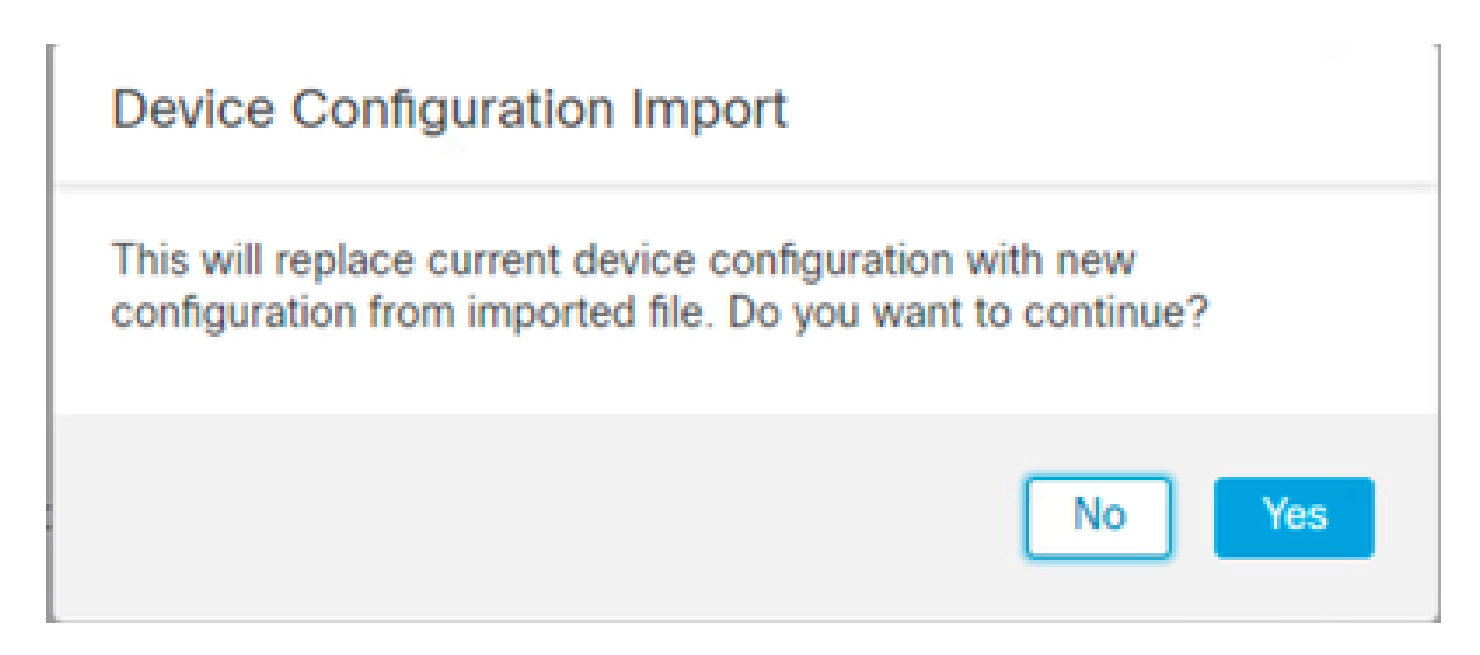

#### 12. 選擇副檔名為.SFO的導入配置檔案,點選上傳,系統會顯示一則消息,指示導入已啟動。

|                                      |                    |          |            |           | × |
|--------------------------------------|--------------------|----------|------------|-----------|---|
| ℃ → Downloads                        |                    |          | ✓ ð Search | Downloads | P |
|                                      |                    |          |            | 88 • C    | • |
| Name                                 | Date modified      | Type     | Size       |           |   |
| Yesterday (4)                        |                    |          |            |           |   |
| ObjectExport_20241014235208.sfo      | 10/14/2024 7:51 PM | SFO File | 177 KB     |           |   |
| exportconfig.sfo                     | 10/14/2024 7:46 PM | SFO File | 23 KB      |           |   |
| DeviceExport-9fd9088e-7d04-11ef-a474 | 10/14/2024 7:18 PM | SFO File | 23 KB      |           |   |
| DeviceExport-bea34c00-8a80-11ef-88c6 | 10/14/2024 7:08 PM | SFO File | 24 KB      |           |   |

| e exportconfig.sfo | v | All Files | ~      |
|--------------------|---|-----------|--------|
|                    |   | Open      | Cancel |
|                    |   | N         |        |

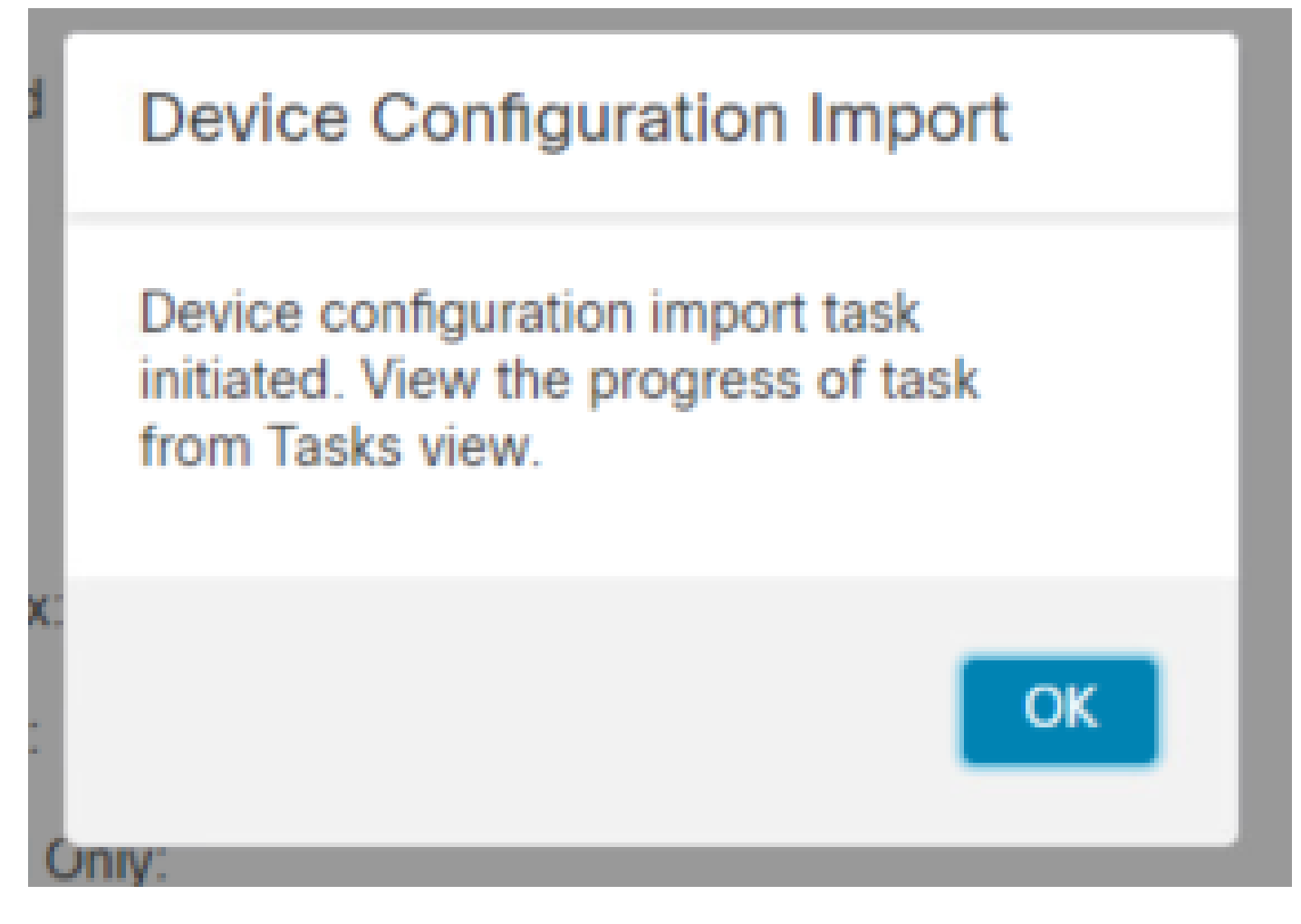

13.最後,當匯入完成時,系統會顯示警示並自動產生報表,讓您複查已匯入的物件與政策。

|                                                                   | Deploy Q 🧬            | ¢ 0 | admin 🔻  | cisco SECURE      |
|-------------------------------------------------------------------|-----------------------|-----|----------|-------------------|
| Deployments Upgrades () Health ()                                 | Tasks                 |     | <b>S</b> | how Notifications |
| 20+ total 0 waiting 0 running 0 retrying                          | 20+ success 1 failure | Q   | Filter   |                   |
| Device Configuration Import                                       |                       |     |          |                   |
| Device configurations imported successfully<br>View Import Report |                       |     |          | <u>6s</u> ×       |

#### **Configuration Import Summary**

Initiated by: Initiated at: Tue Oct 15 00:40:18 2024

#### Policies

Policies imported: 3

| Туре                                       | Name                                                                                |
|--------------------------------------------|-------------------------------------------------------------------------------------|
| PG.PLATFORM.AutomaticApplicationBypassPage | .9fd9088e-7d04-11ef-a474-<br>e9a89b197c24PG.PLATFORM.AutomaticApplicationBypassPage |
| PG.PLATFORM.PixInterface                   | .9fd9088e-7d04-11ef-a474-e9a89b197c24PG.PLATFORM.PixInterface                       |
| PG.PLATFORM.NgfwInlineSetPage              | .9fd9088e-7d04-11ef-a474-e9a89b197c24PG.PLATFORM.NgfwInlineSetPage                  |

## 驗證

完成移轉後,請確認FTD裝置已正確註冊,並在目的地FMC中運作:

- 檢查目的FMC上的裝置狀態。
- 確保正確應用所有策略和配置。
- 執行測試以確認裝置運行正常。

### 疑難排解

如果在遷移過程中遇到任何問題,請考慮以下故障排除步驟:

- 驗證FTD裝置與兩個FMC之間的網路連線。
- 確保兩個FMC上的軟體版本相同。
- 檢查兩個FMC上的警報以瞭解任何錯誤消息或警告。

# 相關資訊

- Cisco Secure Firewall Management Center管理指南
- <u>配置、驗證Firepower裝置註冊並排除故障</u>

#### 關於此翻譯

思科已使用電腦和人工技術翻譯本文件,讓全世界的使用者能夠以自己的語言理解支援內容。請注 意,即使是最佳機器翻譯,也不如專業譯者翻譯的內容準確。Cisco Systems, Inc. 對這些翻譯的準 確度概不負責,並建議一律查看原始英文文件(提供連結)。